Infor IHCM Infinium

# Payroll

Guide to Income Controls

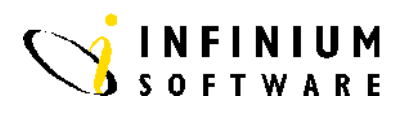

#### Copyright © 2008 by Infinium® Software, Inc. and/or its affiliates.

All rights reserved. The word and design marks set forth herein are trademarks and/or registered trademarks of Infinium Software, Inc. and/or its affiliates. All rights reserved. All other trademarks listed herein are the property of their respective owners.

#### Important Notices

The material contained in this publication (including any supplementary information) constitutes and contains confidential and proprietary information of Infinium Software, Inc.

By gaining access to the attached, you acknowledge and agree that the material (including any modification, translation or adaptation of the material) and all copyright, trade secrets and all other right, title and interest therein, are the sole property of Infinium Software, Inc. and that you shall not gain right, title or interest in the material (including any modification, translation or adaptation of the material) by virtue of your review thereof other than the non-exclusive right to use the material solely in connection with and the furtherance of your license and use of software made available to your company from Infinium Software, Inc. pursuant to a separate agreement ("Purpose").

In addition, by accessing the enclosed material, you acknowledge and agree that you are required to maintain such material in strict confidence and that your use of such material is limited to the Purpose described above.

Although Infinium Software, Inc. has taken due care to ensure that the material included in this publication is accurate and complete, Infinium Software, Inc. cannot warrant that the information contained in this publication is complete, does not contain typographical or other errors, or will meet your specific requirements. As such, Infinium Software, Inc. does not assume and hereby disclaims all liability, consequential or otherwise, for any loss or damage to any person or entity which is caused by or relates to errors or omissions in this publication (including any supplementary information), whether such errors or omissions result from negligence, accident or any other cause.

Publication Information Publication Date: June 2008 Document Number: 20080604132124

## **Table of Contents**

| Introduction1                              |
|--------------------------------------------|
| Income Summarisation Codes4                |
| Income Method Types6                       |
| Income Method 0 - Accumulator8             |
| Income Method 1 - Flat Amount10            |
| Income Method 2 - Hours Extension16        |
| Income Method 3 - Amount Extension20       |
| Income Method 4 - Base Hours Extension23   |
| Income Method 5 - Base Amount Extension27  |
| Income Method 6 - Custom Calculation       |
| Income Method 7 - Units Extension33        |
| Income Method 8 - Average Wage Calculation |
| Income Method 9 - Flat Amount Proration39  |

### Introduction

#### **Overview**

The Infinium HR Guide to Income Controls covers:

- Income Summarisation Codes
- Income Controls

Income Summarisation codes should be created to group and prioritise incomes for printing into an employees pay advice.

You need to create an Income Control for each income that may be received during pay period.

Before you can establish incomes you need to understand the following areas:

- Income Methods
- Accumulators

#### **Income Methods**

Ten types of income methods are available to assist the system to calculate incomes. The chart, displayed in the *Income Method Types* section, lists and describes each income method.

#### Accumulators

Accumulators are neither incomes nor deductions. They are workfiles or buckets you use to set aside hours and/or amounts which are used as a basis for additional calculations. The two types of accumulators are:

- User defined
- System defined

#### **User Defined**

User defined accumulators are used when:

• An income is calculated based on a percentage of pay.

Example: You use an accumulator to calculate a shift premium in which an employee is paid 33% above normal shift pay for working at night. The shift accumulator is attached to all incomes associated with shift pay.

• Only certain incomes are eligible for inclusion.

Example: Pension contributions may only be based on basic pay and overtime and do not include shift, London weighting and bonus payments. To calculate the contribution correctly, you create a pension accumulator and attach all eligible pensionable incomes to that accumulator. The pension contribution is then calculated based on the pension accumulator income base.

An example of user defined accumulators is reflected in the chart below:

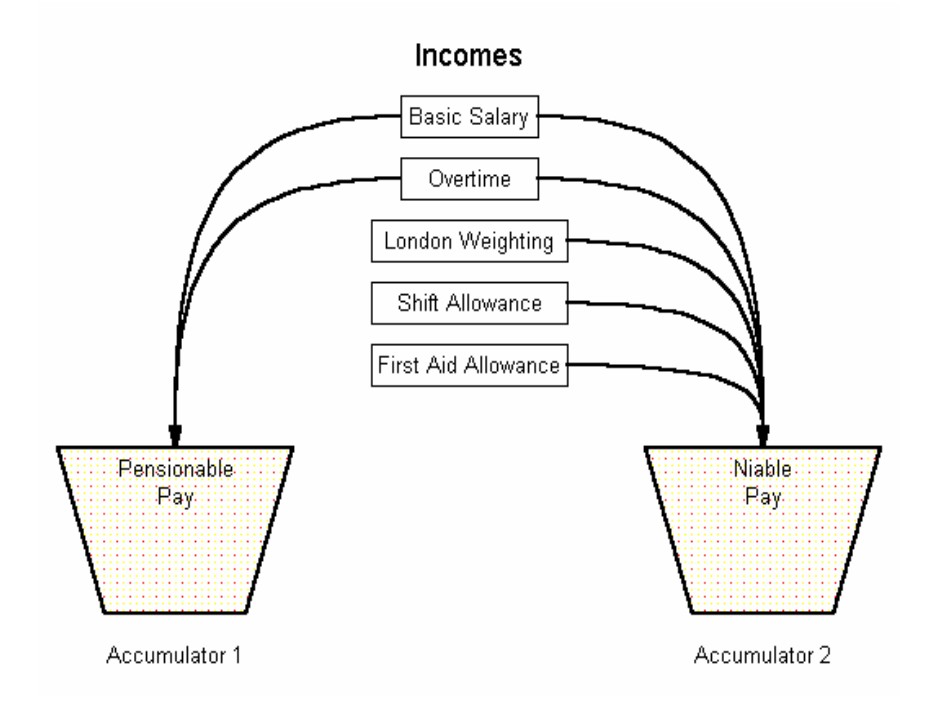

#### **System Defined**

The three system defined accumulators within Infinium PY are:

- \*GROSS
- \*NET
- \*WAGE

These are used by the system during Payroll processing as follows:

- \*GROSS All incomes with Effect on Pay = 1
- \*NET All incomes with Effect on Pay = 1 or 2 except \*Fxxx incomes
- \*WAGE All incomes with Effect on Pay = 1 except \*Fxxx incomes

# **Income Summarisation Codes**

#### **Overview**

|                | An Income Summarisation Code is a two character alpha/numeric code<br>which is user defined. In many cases an employee can receive several<br>different types of incomes which do not need to be printed individually<br>on the pay advice.                                                 |  |  |
|----------------|----------------------------------------------------------------------------------------------------|--|--|
|                | An Income Summarisation Code allows you to group these under one<br>heading for printing onto the pay advice. It also determines the order in<br>which they appear on the pay advice. It is, therefore, important that<br>consideration is given to the coding structure that will be used. |  |  |
| Menu Selection | System:Infinium PayrollMenu Level 1:Payroll Control FilesMenu Level 2:Income Summarisation CodesMenu Level 3:Update Income Summarisation Codes                                                                                                    |  |  |
| Screen 1 or 2  | 28/06/94       9:19:25       Income Summarisation Codes       PYGMIS       PYDMIS         Type selections, press Enter.       Employer                                                                                                    |  |  |

| Key Information        | <ul><li>Summarisation Code is user defined. It is recommended that numeric codes are used because the code value determines the order in which they appear on the pay advice.</li><li>When defining Summarisation Code gaps should be left to allow for future growth of income tupes.</li></ul> |  |  |
|------------------------|----------------------------------------------------------------------------------------------------|--|--|
| Required Fields        | Employer Code                                                                                                    |  |  |
|                        | Summarisation Code                                                                                                    |  |  |
|                        | Press [Enter] to continue.                                                                                                    |  |  |
| Screen 2 of 2          | 28/06/94 9:29:54 Income Summarisation Codes PYGMIS PYDMIS                                                                                                    |  |  |
|                        | Employer : 111 Software 2000 Training Company<br>Summarisation Code . : 01                                                                                                    |  |  |
|                        | Enter Summarisation Code Description Name.                                                                                                    |  |  |
|                        | Payslip Name <u>Basic Pay</u>                                                                                                    |  |  |
|                        |                                                                                                    |  |  |
|                        |                                                                                                    |  |  |
|                        |                                                                                                    |  |  |
|                        |                                                                                                    |  |  |
|                        |                                                                                                    |  |  |
|                        | F3=Exit F10=QuikAccess F12=Cancel F22=Delete                                                                                                    |  |  |
|                        |                                                                                                    |  |  |
| Key Information        | Type the <i>Payslip Name</i> . All incomes which are attached to this summarisation code are summarised and grouped under the description entered on the employee pay advice.                                                                                                    |  |  |
| <b>Required Fields</b> | Payslip Name                                                                                                    |  |  |
|                        | Press [F3] to exit and save.                                                                                                    |  |  |

## **Income Method Types**

#### **Overview**

The ten income types are listed below.

| No | Method                | Description                                                                                          |
|----|-----------------------|----------------------------------------------------------------------------------------------------|
| 0  | Accumulator           | Used for accumulating hours and/or amounts of other pay types.                                       |
| 1  | Flat Amount           | Pays a flat amount up to an<br>optional year to date limit. No<br>calculations are performed.        |
| 2  | Hours Extension       | Multiplies hours input by an hourly rate.                                                            |
| 3  | Amount Extension      | Pays an amount which is multiplied by an extension percentage.                                       |
| 4  | Base Hours Extension  | Multiplies hours accumulated in the base by an hourly rate.                                          |
| 5  | Base Amount Extension | Multiplies amount accumulated in the base by an extension percentage.                                |
| 6  | Custom Calculation    | Exits to a user written program.                                                                     |
| 7  | Unit Extension        | Multiplies units input by a unit rate.                                                               |
| 8  | Average Wage          | Extends average wage of<br>accumulated Calculation<br>hours/amounts and multiplies by<br>the excess. |

| No | Method                | Description                                                                                                    |
|----|-----------------------|----------------------------------------------------------------------------------------------------|
| 9  | Flat Amount Proration | Employee regular hours are divided<br>by their Job Control standard hours<br>and multiplied by the income<br>amount. |

| Menu Selection | System:       | Infinium Payroll       |
|----------------|---------------|------------------------|
|                | Menu Level 1: | Payroll Control Files  |
|                | Menu Level 2: | Income Controls        |
|                | Menu Level 3: | Update Income Controls |

### **Income Method 0 - Accumulator**

**Overview** 

|                 | An Accumulator is neither an income nor a deduction. Accumulators are<br>workfiles or buckets which are used to set aside hours and/or amounts of<br>money for use in additional calculations. Each Accumulator that you<br>need should be defined using Update Income Controls, Income Method<br>0.                                     |  |  |
|-----------------|----------------------------------------------------------------------------------------------------|--|--|
| Menu Selection  | System: Infinium Payroll                                                                                                    |  |  |
|                 | Menu Level 1: Payroll Control Files                                                                                                    |  |  |
|                 | Menu Level 2: Income Controls                                                                                                    |  |  |
|                 | Menu Level 3: Update Income Controls                                                                                                    |  |  |
|                 |                                                                                                    |  |  |
| Screen 1 or 2   | 28/06/94 9:33:21 Update Income Controls PYGMIC PYDMIC                                                                                                    |  |  |
|                 | Type selections, press Enter.                                                                                                    |  |  |
|                 | Employer <u>AC002</u> +<br>Income Code <u>AC002</u> +<br>Income Method <u>0</u> 0 - Accumulator<br>1 - Flat Amount<br>2 - Hours Extension<br>3 - Amount Extension<br>4 - Base Hours Extension<br>5 - Base Amount Extension<br>6 - Custom Calculation<br>7 - Units Extension<br>8 - Average Wage Calculation<br>9 - Flat Amount Proration |  |  |
|                 | F3=Exit F4=Prompt F10=QuikAccess F12=Cancel                                                                                                    |  |  |
| Key Information | Type in an Accumulator Code in the <i>Income Code</i> field. Accumulator                                                                                                    |  |  |

Codes are user defined. Code format allowed is 5 character alpha/numeric.

Type *Income Method* **0** for Accumulator. *Income Method* **0** identifies to the system that this code is an Accumulator.

| <b>Required Fields</b> | Employer Code                                                                                                    |  |  |  |
|------------------------|----------------------------------------------------------------------------------------------------|--|--|--|
|                        | Income Code                                                                                                    |  |  |  |
|                        | Income Method                                                                                                    |  |  |  |
|                        | Press [Enter] to continue.                                                                                                    |  |  |  |
|                        | <b>Note:</b> Take care with the selection of codes and descriptions. They should be meaningful to you and other users and be representative of their use. |  |  |  |
| Screen 2 of 2          | 28/06/94 9:32:49 Update Income Controls PYGMIC PYDMIC                                                                                                    |  |  |  |
|                        | Employer : 111 Software 2000 Training Company<br>Income Code . : ACOO2 Income Method . : 0 - Accumulator                                                  |  |  |  |
|                        | Description <u>Pensionable Pay</u>                                                                                                    |  |  |  |
|                        |                                                                                                    |  |  |  |
|                        |                                                                                                    |  |  |  |
|                        |                                                                                                    |  |  |  |
|                        |                                                                                                    |  |  |  |
|                        |                                                                                                    |  |  |  |
|                        |                                                                                                    |  |  |  |
|                        | F3=Exit F10=QuikAccess F12=Cancel F22=Delete                                                                                                    |  |  |  |
| Key Information        | Type a <i>Description</i> for this accumulator.                                                                                                    |  |  |  |
| <b>Required Fields</b> | Description                                                                                                    |  |  |  |
|                        | Press [Enter] to update.                                                                                                    |  |  |  |

# **Income Method 1 - Flat Amount**

**Overview** 

|                 | A Flat Amount Income method pays the amount which is set up on this income control. You can to enter a beginning and ending date if the income is only to be paid for a restricted period of time. You can also enter a Year to Date limit to ensure employees are not over paid. The amount set up here can be overridden at the transaction and the employee levels. |
|-----------------|----------------------------------------------------------------------------------------------------|
| Menu Selection  | System: Infinium Payroll                                                                                                    |
|                 | Menu Level 1: Payroll Control Files                                                                                                    |
|                 | Menu Level 2: Income Controls                                                                                                    |
|                 |                                                                                                    |
| Screen 1 of 3   | 28/06/94 9:33:21 Update Income Controls PYGMIC PYDMIC                                                                                                    |
|                 | Type selections, press Enter.                                                                                                    |
|                 | Employer <u>111</u> +<br>Income Code <u>IC001</u> +<br>Income Method <u>1</u> 0 - Accumulator<br>1 - Flat Amount<br>2 - Hours Extension<br>3 - Amount Extension<br>4 - Base Hours Extension<br>5 - Base Amount Extension<br>6 - Custom Calculation<br>7 - Units Extension<br>8 - Average Wage Calculation<br>9 - Flat Amount Proration                                 |
|                 | F3=Exit F4=Prompt F10=QuikAccess F12=Cancel                                                                                                    |
| Key Information | Type the Income Code. Income codes are user defined. Code format                                                                                                    |

Type the *Income Code*. Income codes are user defined. Code allowed is 5 character alpha/numeric.

Type *Income Method* **1** for Flat Amount.

|                        | To activate established system routines for Statutory Sick Pay, Statutory Maternity Pay, Statutory Adoption Pay or Statutory Paternity Pay, corresponding income codes *SSP, *SMP, *SAP and *SPP must be used.                                                                                                    |
|------------------------|----------------------------------------------------------------------------------------------------|
| <b>Required Fields</b> | Income Code                                                                                                    |
|                        | Income Method                                                                                                    |
|                        | Press [Enter] to continue.                                                                                                    |
| Screen 2 or 3          | 28/06/94 9:34:40 Update Income Controls PYGMIC PYDMIC<br>Employer . : 111 Software 2000 Training Company<br>Income Code : ICO01 Income Method : 1 - Elat Amount                                                                                                    |
|                        | Processing Controls<br>Description . <u>Basic Salary</u> Priority <u>1</u><br>Summ. Code . <u>01</u> + Basic Pay Frequency <u>8</u><br>Beginning Date <u>0</u> Ending Date <u>0</u><br>Effect on Pay <u>1</u> (1/2/3) Category <u>R</u><br>Segments Required? <u>0</u><br>Labour Expense Acct . <u>111-***-****-000IC001</u> +<br>Capture Labour Dist . <u>1</u> (0/1) Pay Message <u>1</u> (0/1) |
|                        | Calculation Controls<br>YTD Limit <u>.00</u><br>Income Basis <u>1</u> Income Amount Income Factor <u>1.0000</u><br>Income Matrix + Matrix Column + Matrix Row +                                                                                                    |
|                        | Accrual Controls<br>(+/-/*) Annual _ Sick _ Long-Serve _<br>F3=Exit F4=Prompt F10=QuikAccess F12=Cancel F22=Delete                                                                                                    |
| Key Information        | The <i>Priority</i> given here will determine the order in which the incomes are calculated when running a pay cycle. The system calculation will start with the lowest number. The range available is from 0 to 9999. If you are establishing an income to pay basic pay, the <i>Priority</i> must be                                                                                            |
|                        | set to <b>1</b> if you want part period pay adjustments to be automatically made by the system.                                                                                                    |
|                        | <i>Frequency</i> is used by the system to determine if an income should be generated during Begin Cycle operations. It is only relevant if the income is attached to an autopay group. Valid values are as follows:                                                                                                    |
|                        | 0-not automatically generated                                                                                                    |
|                        | 1-first pay period of the month                                                                                                    |
|                        | <b>2</b> -second pay period of the month                                                                                                    |
|                        | 3-third pay period of the month                                                                                                    |
|                        | 4-fourth pay period of the month                                                                                                    |
|                        | 5-first and third pay periods of the month                                                                                                    |

6-second and fourth pay periods of the month

7-first, second, third and fourth pay periods of the month

8-all pay periods

9-current pay period only

A-first and second pay periods of the month

*Effect on Pay* controls how the income is applied to an employee's pay. The field has 3 values:

**1**= Include this income in Gross Pay. This is the standard method for normal types.

**2**= Pay in addition to Net Pay. This means that the value of this income will not be included in Gross pay (and therefore not in Net Pay). Use this method when you want to make payments to employees that are not part of their normal pay, for example, travel advances, expense reimbursements and loans.

3= Do not pay this income. Use this method to use the value of this income as part of another income calculation or include in an accumulator for a deduction, but do not want to pay the income to the employee.

*Category* is used by the system to modify input screens for a Tax Week field in Enter Timesheet Data, Enter/Update Daily Summary Data and Enter On-Demand Cheques. Valid categories are:

- **R**= Regular
- **H**= Holiday
- O= Other/Miscellaneous
- **P**= Premium

**Note:** Incomes with a Category of H should be set up to add to the special accumulator \*HOLS.

*Segments Required?* is used when you want to track hours or amounts by segment (or week) of the pay period. This is normally used for a non-weekly pay cycle. Valid values are:

1-Requires a segment to be entered at timesheet entry

2-Does not require a segment to be entered at timesheet entry

*Labour Expense Acct* is the General ledger Expense account used to define the Labour Expense Account. Asterisks can be used as special characters to be repeated through the hierarchy the system uses to resolve labour expense accounts.

*Capture Labour Dist* controls whether this income is to be captured for reporting on Labour Distribution Analysis report. Valid values are:

0-Do not capture this income code for labour distribution

**1**-Capture this income code

• *Pay Message* controls the generation of pay messages when changes are made to the Employee level income record. Valid values are:

0-No message is generated

**1**-A pay message is generated if changes are made to the Employee income record.

*YTD Limit* is used to specify a maximum yearly limit for this income. The system first checks the Employee's income record, and if blank, the income control. If an amount is entered, employees stop receiving the income when the limit amount is reached.

If manual timesheet entries are made for this income, the system assumes it is an intentional override and pays the amount even if the limit has been reached.

*Income Basis* tells the system where to get the income amount/rate from. Valid values are:

| Blank      | Value is found on employee income record               |
|------------|--------------------------------------------------------|
| 1          | Value is found in employee 1st Pay Rate field          |
| 2          | Value is found in employee 2nd Pay Rate field          |
| 3          | Value is found in employee 3rd Pay Rate field          |
| 4          | Value is found in employee 4th Pay Rate field          |
| 5          | Value is found in employee 5th Pay Rate field          |
| J          | Value is found on employee job control (by job worked) |
| М          | Value is found in the specified Matrix column/row      |
| Pay Rate 1 | Is typically used for basic pay                        |

*Income Amount* is used when the Income Basis is blank and you want to pay employees this flat amount. The system uses this value if no amount is entered on the Employee income record or through timesheet entry.

**Note:** You should leave the *Income Amount* field blank if variable amounts are to be paid to employees.

*Income Factor* defaults to 1.000. The value entered will be multiplied by the value found by the *Income Basis* field to calculate the income amount.

*Income Matrix* defines the Matrix to be used when Income Basis of  $\mathbf{M}$  is specified.

*Matrix Column/Matrix Row* defines the column/row combination to point to the value to be used for Income Basis of M.

Accrual Controls (=/-/\*) is used for PTO Accruals processing for Accrual Category 1 (Employer Controls) when *Calculate Benefit* Accruals is executed in Accrual Processing. Valid values are:

|                        | +                       | Add the hours in this income code to Hours Accrued<br>and Hours Earned (Actual Hours only)                                 |
|------------------------|-------------------------|----------------------------------------------------------------------------------------------------|
|                        | -                       | Subtract the hours from Hours Earned, add to Hours<br>Taken, and from Hours Remaining (Actual and<br>Scheduled Hours only) |
|                        | *                       | Add the hours to Hours Accrued and Hours Earned and subtract from Hours Taken                                              |
|                        | Blank                   | Do not add the hours for PTO Accruals                                                                                      |
| <b>Required Fields</b> | Description             |                                                                                                    |
|                        | Priority                |                                                                                                    |
|                        | Summarisation Code      |                                                                                                    |
|                        | Frequency               |                                                                                                    |
|                        | Category                |                                                                                                    |
|                        | Effect on Pay           |                                                                                                    |
|                        | Capture Labour Dist     | tribution                                                                                                    |
|                        | Press [Enter] to contin | ue.                                                                                                    |

| Screen 3 of 3   | 28/06/94 9:35:48 Update Income Controls PYGMIC PYDMIC                                                                                                    |
|-----------------|----------------------------------------------------------------------------------------------------|
|                 | Employer .: 111 Software 2000 Training Company<br>Income Code : ICO01 Income Method : 1 – Flat Amount                                                                                                    |
|                 | Accumulator Controls                                                                                                    |
|                 | Acc.       +/-H/A       Max.       Accum.       Acc.       +/-H/A       Max.       Accum.         Code       Dp       Dp       Amt/Hrs       Percentage       Code       Dp       Dp       Amt/Hrs       Percentage         1       AC001 + $\pm$ A       .00       .0000       2       AC002 + $\pm$ A       .00       .0000         3       AC003 + $\pm$ A       .00       .0000       4       AS001 + $\pm$ .00       .0000         3       AC003 + $\pm$ A       .00       .0000       6 $\pm$ .00       .0000         7 $\pm$ .00       .0000       8 $\pm$ .00       .0000         9 $\pm$ .00       .0000       10 $\pm$ .00       .0000         9 $\pm$ .00       .0000       12 $\pm$ .00       .0000         11 $\pm$ .00       .0000       12 $\pm$ .00       .0000         Level Restrictions |
|                 | Special Reports<br>Cycle Report + Monthly Report + Quarterly Report +<br>Annual Report + Demand Report +<br>F3=Exit F4=Prompt F10=QuikAccess F12=Cancel                                                                                                    |
| Key Information | Type the code of the accumulators you need this income to be added to                                                                                                    |

or subtracted from.

Hours, amounts or, if left blank, both can be added to the Accumulator.

A maximum number of amount/hours can be specified.

A maximum *Percentage* to accumulate can be specified. This is only relevant for amount. If hours accumulation is specified, 100% of the hours is always accumulated.

You can restrict this income to certain levels within your organisation. In this case, only employees within the specified levels will be entitled to receive this income.

*Special Reports* can be selected here to be executed during Post Cycle and Print Cheques.

There are no required fields on this screen.

### **Income Method 2 - Hours Extension**

**Overview** 

|                | An Hours Extension Method calculates an income based upon an hourly<br>rate. You can enter a beginning and an ending date if the income is only<br>to be paid for a restricted period of time. You can also enter a Year to<br>Date limit to ensure that the employees are not over paid. The hours set<br>up here can be overridden at the transaction and at the employee levels.<br>An example of this type of income would be overtime where you could<br>specify the rate of overtime, i.e., time and a half, double time, etc. In this<br>case the hours would be entered at timesheet entry for each employee on<br>a variable basis. |
|----------------|----------------------------------------------------------------------------------------------------|
| Menu Selection | System:Infinium PayrollMenu Level 1:Payroll Control FilesMenu Level 2:Income ControlsMenu Level 3:Update Income Controls                                                                                                    |
| Screen 1 of 3  | 28/06/94 9:36:57 Update Income Controls PYGMIC PYDMIC<br>Type selections, press Enter.                                                                                                    |
|                | Employer <u>111</u> +<br>Income Code <u>IC003</u> +<br>Income Method <u>2</u> 0 - Accumulator<br>1 - Flat Amount<br>2 - Hours Extension<br>3 - Amount Extension<br>4 - Base Hours Extension<br>5 - Base Amount Extension<br>6 - Custom Calculation<br>7 - Units Extension<br>8 - Average Wage Calculation<br>9 - Flat Amount Proration                                                                                                    |
|                | F3=Exit F4=Prompt F10=QuikAccess F12=Cancel                                                                                                    |

**Key Information** 

Type the *Income Code*. Income codes are user defined. Code format allowed is 5 character alpha/numeric.

Type Income Method 2 for Hours Extension.

| <b>Required Fields</b> | Income Code                                                                                                    |
|------------------------|----------------------------------------------------------------------------------------------------|
|                        | Income Method                                                                                                    |
|                        | Press [Enter] to continue.                                                                                                    |
| Screen 2 of 3          | 28/06/94 9:37:42 Update Income Controls PYGMIC PYDMIC                                                                                                    |
|                        | Employer .: 111 Software 2000 Training Company<br>Income Code : IC003 Income Method : 2 - Hours Extension                                                                                                    |
|                        | Processing Controls<br>Description . <u>Heekday Overtime</u> Priority <u>700</u><br>Summ. Code . <u>10</u> + OVERTIME PAY Frequency <u>8</u><br>Beginning Date <u>0</u> Ending Date <u>0</u><br>Effect on Pay <u>(1/2/3)</u> Category <u>R</u><br>Segments Required? <u>0</u> (0/1) Limit by Segment? <u>0</u>                                                |
|                        | Labour Expense Acct .<br>Capture Labour Dist . <u>1</u> (0/1) Pay Message (0/1)<br>Calculation Controls                                                                                                    |
|                        | Standard Hours       .00       Hours Limit       .00       Over Limit Code       +         Income Basis       1       Hourly Rate       Income Factor       1.2500         Income Matrix       +       Matrix Column       +       Matrix Row       .       -         Accrual Controls       (+/-/*)       Annual       _       Sick       _       Long-Serve |
|                        |                                                                                                    |
| Key Information        | The <i>Priority</i> given here determines the order in which the incomes are calculated when running a pay cycle. The system calculation starts with the lowest number. The range available is from 0 to 9999.                                                                                                    |
|                        | You can specify an <i>Over Limit Code</i> . For example, if only 10 hours overtime should be paid at the rate defined here with hours in excess of 10 being paid at a different rate, you can direct the system to another income to complete the calculation.                                                                                                |
|                        | The limit can be applied to a single segment by typing <b>1</b> in the <i>Limit by Segment</i> field. To do this, you would define an <i>Hours Limit</i> and an <i>Over Limit Code</i> , which is the Income code to be used to process the excess hours. The <i>Over Limit Type</i> defines how the over limit hours are processed. Valid values are:        |
|                        | • If the <i>Hours limit</i> field is blank on the Employee Income record, use the value on the income control record.                                                                                                    |
|                        | 1 The system will use the <i>Standard Hours</i> field in Employee<br>Basic data record. Any hours entered over those hours will<br>overflow to the Over Limit Code.                                                                                                    |

|                 | 2                                                                                                    | The standard hours 1 field from the Job Control (by employee specified job) will be used.                                                                                                    |
|-----------------|----------------------------------------------------------------------------------------------------|----------------------------------------------------------------------------------------------------|
|                 | 3                                                                                                    | The standard hours 2 fields from the Job Control will be used.                                                                                                    |
|                 | An <i>Hourly Rate</i> can be entered. It will be used only if no rate is entered at timesheet entry or on the Employee income record. The hourly rate is not typically entered at the control level. It is either calculated or <i>Income Basis</i> 1 used. |                                                                                                    |
|                 | Standard H<br>checks the<br>Groups are                                                                                                    | <i>lours</i> is an optional field, usually left blank. The system first<br>Employee income record for Standard Hours. Autopay<br>a good alternative for the Standard Hours.                                                                                                    |
| Required Fields | Description                                                                                                    | 1                                                                                                    |
|                 | Priority                                                                                                    |                                                                                                    |
|                 | Summarisa                                                                                                    | tion Code                                                                                                    |
|                 | Frequency                                                                                                    |                                                                                                    |
|                 | Category                                                                                                    |                                                                                                    |
|                 | Effect on P                                                                                                    | ay                                                                                                    |
|                 | Capture La                                                                                                    | bour Distribution                                                                                                    |
|                 | Press [Enter                                                                                                    | to continue.                                                                                                    |
| Screen 3 of 3   | 28/06/94                                                                                                    | 9:38:12 Update Income Controls PYGMIC PYDMIC                                                                                                    |
|                 | Employer .<br>Income Code                                                                                                    | : 111 Software 2000 Training Company<br>: ICOO3 Income Method : 2 - Hours Extension                                                                                                    |
|                 | Accumulator                                                                                                    | Controls                                                                                                    |
|                 | Acc. +<br>Code 0<br>1 <u>AC001</u> + <u>+</u><br>3 + _<br>5 + _<br>7 + _<br>9 + _<br>11 + _                                                                                                    | /-H/A       Max.       Accum.       Acc.       +/-H/A       Max.       Accum.         p Dp       Amt/Hrs       Percentage       Code       Dp       Dp       Amt/Hrs       Percentage         A       .00       .0000       2       AC003       +       +       A       .00       .0000         _       .00       .0000       4       +       _       .00       .0000         _       .00       .0000       6       +       _       .00       .0000         _       .00       .0000       8       +       _       .00       .0000         _       .00       .0000       10       +       _       .00       .0000         _       .00       .0000       12       +       _       .00       .0000 |
|                 | Division                                                                                                    | + Location + Section + CostCentre +                                                                                                    |
|                 | Special Repo<br>Cycle Repo<br>Annual Rep<br>F3=Exit F                                                                                                    | rts<br>rt + Monthly Report + Quarterly Report +<br>ort + Demand Report +<br>4=Prompt F10=QuikAccess F12=Cancel                                                                                                    |

| Key Information | Type the <i>Acc. Code</i> that you need this income to be added to or subtracted from.                                                                                                    |
|-----------------|----------------------------------------------------------------------------------------------------|
|                 | Type an Operator, $+$ or $-$ . This will indicate to the system that the amount should be added to, or subtracted from, the Accumulator Code. If this field is left blank, the system will insert a value of $+$ . |
|                 | Type <b>H</b> to accumulate Hours only and <b>A</b> to accumulate Amounts only into the Accumulator Code. Leave this field blank to accumulate both Hours and Amounts.                                             |
|                 | You may restrict this income to certain levels within your organisation.                                                                                                    |
|                 | There are no requied fields to update.                                                                                                    |
|                 | Press [Enter] to update.                                                                                                    |

# **Income Method 3 - Amount Extension**

**Overview** 

|                 | An Amount Extension Method calculates an income based upon an<br>amount which can be extended by a percentage. The amount can be<br>overridden at the employee and the transaction level. |
|-----------------|----------------------------------------------------------------------------------------------------|
| Menu Selection  | System: Infinium Payroll<br>Menu Level 1: Payroll Control Files                                                                                                    |
|                 | Menu Level 2: Income Controls                                                                                                    |
|                 | Menu Level 3: Update Income Controls                                                                                                    |
| Screen 1 of 3   | 28/06/94 9:39:59 Update Income Controls PYGMIC PYDMIC                                                                                                    |
|                 | Type selections, press Enter.                                                                                                    |
|                 | Employer                                                                                                    |
|                 | F3=EXIT F4=Prompt F10=QUIKHCCESS F12=Cance1                                                                                                    |
| Key Information | Type the Income Code.                                                                                                    |
|                 | Type Income Method <b>3</b> for Amount Extension.                                                                                                    |
| Required Fields | Income Code                                                                                                    |
|                 | Income Method                                                                                                    |

Press [Enter] to continue.

| Screen 2 of 3          | 28/06/94 9:40:39                                                                                                    | Update Income Controls                                                                               | PYGMIC PYDMIC                                                   |
|------------------------|----------------------------------------------------------------------------------------------------|----------------------------------------------------------------------------------------------------|-----------------------------------------------------------------|
|                        | Employer . : 111 Soft<br>Income Code : A0003                                                                                                    | tware 2000 Training Company<br>Income Method : 3                                                     | - Amount Extension                                              |
|                        | Processing Controls<br>Description . <u>SHIFT ALL</u><br>Summ. Code . <u>12</u> + LEAU<br>Beginning Date <u>0</u><br>Effect on Pay <u>1</u> (1/2/3)<br>Segments Required? <u>0</u> | _OWANCE Priority<br>JE PAY IN A Frequency<br>Ending Date<br>Category<br>(0/1) Limit by Segment? .    | <u>12</u><br>8 <u>0</u><br><u>P</u><br>0 (0/1)                  |
|                        | Labour Expense Acct<br>Capture Labour Dist @<br>Calculation Controls                                                                                                    | (0/1) Pay Message                                                                                    | - <mark>1</mark> (0/1)                                          |
|                        | Income Basis 1<br>Income Matrix +                                                                                                    | _ Hours Limit <u>.00</u> Over<br>Over<br>Income Amount Inco<br>Matrix Column + Matr                  | Limit Code +<br>Limit Type _<br>me Factor1500<br>`ix Row +      |
|                        | (+/-/*) Annual<br>F3=Exit F4=Prompt F <sup>4</sup>                                                                                                    | L _ Sick _<br>10=QuikAccess F12=Cancel F22=                                                          | Long-Serve _<br>Delete                                          |
|                        |                                                                                                    |                                                                                                    |                                                                 |
| Key Information        | An Over Limit Code ca<br>Extension.                                                                                                    | an be specified as for Income                                                                        | Method 2 - Hours                                                |
|                        | <i>Extension %</i> is an option <i>Income Factor</i> cannot amount entered or the factor cannot be a set of the factor.                                                            | onal field. If a value is entered<br>be used. The percentage is mu<br>default amount to calculate th | I, <i>Income Basis</i> and<br>altiplied by the<br>e pay amount. |
| <b>Required Fields</b> | Description                                                                                                    |                                                                                                    |                                                                 |
|                        | Priority                                                                                                    |                                                                                                    |                                                                 |
|                        | Summ. Code                                                                                                    |                                                                                                    |                                                                 |
|                        | Frequency                                                                                                    |                                                                                                    |                                                                 |
|                        | Category                                                                                                    |                                                                                                    |                                                                 |
|                        | Effect on Pay                                                                                                    |                                                                                                    |                                                                 |
|                        | Capture Labour Distr.                                                                                                    |                                                                                                    |                                                                 |
|                        | Press [Enter] to continue                                                                                                    | 2.                                                                                                   |                                                                 |

| Screen 3 of 3   | 28/06/94 9:41:12 Update Income Controls PYGMIC PYDMIC                                                                                                    |
|-----------------|----------------------------------------------------------------------------------------------------|
|                 | Employer . : 111 Software 2000 Training Company<br>Income Code : A0003 Income Method : 3 - Amount Extension                                                                                                    |
|                 | Accumulator Controls                                                                                                    |
|                 | Acc.       +/-H/A       Max.       Accum.       Acc.       +/-H/A       Max.       Accum.         Code       Op       Op       Amt/Hrs       Percentage       Code       Op       Op       Amt/Hrs       Percentage         1 $DT001 + \pm A$ .00       .0000       2 $DT002 + \pm A$ .00       .0000         3 $DT003 + \pm A$ .00       .0000       4 $PAYE$ +       .00       .0000         5       +       -       .00       .0000       6       +       .00       .0000         7       +       -       .00       .0000       8       +       .00       .0000         9       +       -       .00       .0000       10       +       .00       .0000         11       +       -       .00       .0000       12       +       .00       .0000         Level Restrictions       Division       +       location       +       Section       +       CostCentre       + |
|                 | Special Reports<br>Cycle Report + Monthly Report + Quarterly Report +<br>Annual Report + Demand Report +<br>F3=Exit F4=Prompt F10=QuikAccess F12=Cancel                                                                                                    |
| Key Information | Type the Acc. Code that you need this income to be added to or                                                                                                    |

subtracted from.

Type an Operator, + or -. This indicates to the system that the amount should be added to, or subtracted from, the Accumulator Code. If this field is left blank, the system inserts a value of +.

Type **H** to accumulate Hours only and **A** to accumulate Amounts only into the Accumulator Code. Leave this field blank to accumulate both Hours and Amounts.

You can restrict this income to certain levels within your organisation.

There are no required fields on this screen.

# Income Method 4 - Base Hours Extension

**Overview** 

|                | A Base Hours Extension Method calculates an income by multiplying an<br>hourly rate by the hours in the defined accumulator base. However, you<br>have the option to base this calculation on an accumulated amount. This<br>would be used where you set up an income for those over limit hours<br>which may be defined in Income Method 2. It could also be used to pay<br>an employee a loading based on hours worked accumulated for another<br>income or incomes. |  |  |
|----------------|----------------------------------------------------------------------------------------------------|--|--|
|                | You can enter a beginning and ending date if the income is only to be<br>paid over a restricted period of time. You can also enter a Year to Date<br>limit to ensure that the employees are not over paid. The amount set up<br>can be overridden at the transaction and at the employee levels.                                                                                                    |  |  |
| Menu Selection | System:Infinium PayrollMenu Level 1:Payroll Control FilesMenu Level 2:Income ControlsMenu Level 3:Update Income Controls                                                                                                    |  |  |

| Screen 1 of 3   | 28/06/94 9:43:29                                    | Update Income Controls                                    | PYGMIC PYDMIC        |
|-----------------|-----------------------------------------------------|-----------------------------------------------------------|----------------------|
|                 | Type selections, press                              | s Enter.                                                  |                      |
|                 | Employer                                            | 111 +                                                     |                      |
|                 | Income Code                                         | VLBON +                                                   |                      |
|                 | Income method                                       | 1 - Flat Amount                                           |                      |
|                 |                                                     | 2 - Hours Extension                                       |                      |
|                 |                                                     | 4 - Base Hours Extension                                  |                      |
|                 |                                                     | 5 - Base Amount Extension<br>6 - Custom Calculation       |                      |
|                 |                                                     | 7 - Units Extension                                       |                      |
|                 |                                                     | 8 - Average Wage Calculation<br>9 - Flat Amount Proration |                      |
|                 |                                                     |                                                           |                      |
|                 |                                                     |                                                           |                      |
|                 |                                                     |                                                           |                      |
|                 | E3=Evit E4=Promot                                   | F10=0uikéccess F12=Cancel                                 |                      |
|                 |                                                     |                                                           |                      |
|                 | <b>—</b>                                            |                                                           |                      |
| Key Information | Type the Income Coo                                 | <i>de</i> . Income codes are user defined                 | d. Code format       |
|                 | allowed is 5 characte                               | er alpha/numeric.                                         |                      |
|                 | Type Income Mathe                                   | 1 A for Page Hours Extension                              |                      |
|                 | Type Income Meinoc                                  | 4 TOI Base Hours Extension.                               |                      |
| Required Fields | Income Code                                         |                                                           |                      |
|                 |                                                     |                                                           |                      |
|                 | Income Method                                       |                                                           |                      |
|                 |                                                     |                                                           |                      |
|                 | Press [Enter] to contin                             | ue.                                                       |                      |
| Screen 2 of 3   | 28/06/94 9:46:14                                    | Update Income Controls                                    | PYGMIC PYDMIC        |
| Screen 2 or 5   | Fmplover . : 111 Sr                                 | offware 2000 Training Company                             |                      |
|                 | Income Code : VLBON                                 | Income Method : 4 -                                       | Base Hours Extension |
|                 | Processing Controls                                 |                                                           |                      |
|                 | Description . <u>Weekly</u><br>Summ. Code . 20 + BC | Bonus Priority                                            | <u>100</u><br>8      |
|                 | Beginning Date                                      | 0 Ending Date                                             | =0                   |
|                 | Segments Required? 0                                | (0/1) Category                                            | <u>₩</u><br>0 (0/1)  |
|                 | Labour Expense Acct                                 |                                                           |                      |
|                 | Capture Labour Dist 0                               | (0/1) Pay Message                                         | <u>0</u> (0/1)       |
|                 | Calculation Controls<br>Base Accum . BNACC -        |                                                           |                      |
|                 | Income Basis                                        | Hourly Rate <u>1.0000</u> Income                          | Factor               |
|                 |                                                     |                                                           |                      |
|                 | Accrual Controls<br>(+/-/*) Annu                    | ual _ Sick _                                              | Long-Serve _         |
|                 | F3=Exit F4=Promot                                   | F10=QuikAccess F12=Cancel F22=De                          | lete                 |
|                 |                                                     |                                                           |                      |
|                 |                                                     | 11, 1, 1, 1, 1, 1, 1, 1, 1, 1, 1, 1, 1,                   | 1 •                  |
| Key Information | The Priority indicate                               | a determines the order in which t                         | ne incomes are       |

The *Priority* indicated determines the order in which the incomes are calculated when running a pay cycle. The priority for this income code should be a higher number than that for incomes that add to the specified accumulator.

|                 | You must indicate the Base Accumulator to be used for the calculation.                                                                                                    |
|-----------------|----------------------------------------------------------------------------------------------------|
|                 | You can also use this income method to make a calculation on an over<br>limit amount as defined earlier.                                                                                                    |
| Required Fields | Description                                                                                                    |
|                 | Priority                                                                                                    |
|                 | Summarisation Code                                                                                                    |
|                 | Frequency                                                                                                    |
|                 | Category                                                                                                    |
|                 | Effect on Pay                                                                                                    |
|                 | Capture Labour Distr.                                                                                                    |
|                 | Press [Enter] to continue.                                                                                                    |
| Screen 3 of 3   | 28/06/94       9:46:41       Update Income Controls       PYGMIC       PYDMIC         Employer       .       111       Software 2000       Training Company         Income Code       .       .       .       .       .         Provide Code       .       .       .       .       .         Provide Code       .       .       .       .       .       .         Provide Code       .       .       .       .       .       .       .       .       .       .       .       .       .       .       .       .       .       .       .       .       .       .       .       .       .       .       .       .       .       .       .       .       .       .       .       .       .       .       .       .       .       .       .       .       .       .       .       .       .       .       .       .       .       .       .       .       .       .       .       .       .       .       .       .       .       .       .       .       .       .       .       .       .       .       .       . |
|                 | Acc.       +/-H/A       Max.       Accum.       Acc.       +/-H/A       Max.       Accum.         Code       Dp       Dp       Amt/Hrs       Percentage       Code       Dp       Dp       Amt/Hrs       Percentage         1       DT001 + + A       .00       .0000       2       DT003 + + A       .00       .0000         3       DT002 + + A       .00       .0000       4       +       .00       .0000         5       +       .00       .0000       6       +       .00       .0000         7       +       .00       .0000       8       +       .00       .0000         9       +       .00       .0000       10       +       .00       .0000         11       +       .00       .0000       12       +       .00       .0000         Level Restrictions       Division       + Location       + Section       + CostCentre       +                                                                                                    |
|                 | Special Reports<br>Cycle Report + Monthly Report + Quarterly Report +<br>Annual Report + Demand Report +<br>F3=Exit F4=Prompt F10=QuikAccess F12=Cancel                                                                                                    |
| Key Information | Type the <i>Acc. Code</i> that you need this income to be added to or subtracted from.                                                                                                    |
|                 | Type an Operator, $+$ or $-$ . This indicates to the system that the amount should be added to, or subtracted from, the Accumulator Code. If this field is left blank, the system inserts a value of $+$ .                                                                                                    |

Type H to accumulate Hours only and A to accumulate Amounts only into the Accumulator Code. Leave this field blank to accumulate both Hours and Amounts.

You can restrict this income to certain levels within your organisation.

There are no required fields on this screen.

# Income Method 5 - Base Amount Extension

**Overview** 

|                | A Base Amount Extension Method calculates an income based upon an<br>amount in an accumulator base which can be extended by a percentage.<br>An example of this type of income would be a casual loading, where a<br>casual employee was entitled to a loading which was a percentage of the<br>total of certain other incomes. Another example would be a shift<br>premium paid as a percentage of accumulated incomes. |
|----------------|----------------------------------------------------------------------------------------------------|
| Menu Selection | System: Infinium Payroll                                                                                                    |
|                | Menu Level 1: Payroll Control Files                                                                                                    |
|                | Menu Level 2: Income Controls                                                                                                    |
|                | Went Level 5. Optime medine controls                                                                                                    |
| Screen 1 of 3  | 28/06/94 9:48:17 Update Income Controls PYGMIC PYDMIC                                                                                                    |
|                | Type selections, press Enter.                                                                                                    |
|                | Employer                                                                                                    |
|                | F3=Exit F4=Prompt F10=QuikAccess F12=Cancel                                                                                                    |

Key Information

Type the *Income Code*. Income Codes are user defined. Code format allowed is 5 character alpha/numeric.

|                 | Type Income Method 5 for Base Amount Extension                                                                                                    |
|-----------------|----------------------------------------------------------------------------------------------------|
| Required Fields | Income Code                                                                                                    |
|                 | Income Method                                                                                                    |
|                 | Press [Enter] to continue.                                                                                                    |
| Screen 2 of 3   | 28/06/94 9:48:47 Update Income Controls PYGMIC PYDMIC                                                                                                    |
|                 | Income Code : SFT02 Income Method : 5 - Base Amount Extension                                                                                                    |
|                 | Processing Controls<br>Description . <u>Shift Payment Expt</u> Priority <u>1100</u><br>Summ. Code . <u>10</u> + OVERTIME PAY Frequency <u>8</u><br>Beginning Date <u>0</u> Ending Date <u>0</u><br>Effect on Pay <u>1</u> (1/2/3) Category <u>R</u><br>Segments Required? <u>0</u> (0/1) Calc. by Segment? <u>0</u> (0/1) |
|                 | Labour Expense Acct +<br>Capture Labour Dist 0 (0/1) Pay Message <u>1</u> (0/1)<br>Calculation Controls<br>Base Accum . <u>ASO02</u> +<br>Income Basis Extension % 36.8780 Income Factor                                                                                                    |
|                 | Income Matrix + Matrix Column + Matrix Row +                                                                                                    |
|                 | Accrual Controls<br>(+/-/*) Annual _ Sick _ Long-Serve _                                                                                                    |
|                 | F3=Exit F4=Prompt F10=QuikAccess F12=Cancel F22=Delete                                                                                                    |
| Key Information | The <i>Priority</i> for this income code should be a higher number than that for incomes that add to the specified accumulator.                                                                                                    |
|                 | <i>Extension</i> % is an optional field. If a value is entered, <i>Income Basis</i> and <i>Income Factor</i> cannot be used. The percentage is multiplied by the amount in the accumulator base to calculate the pay amount.                                                                                              |
| Required Fields | Description                                                                                                    |
|                 | Priority                                                                                                    |
|                 | Summ. Code                                                                                                    |
|                 | Frequency                                                                                                    |
|                 | Category                                                                                                    |
|                 | Effect on Pay                                                                                                    |
|                 | Capture Labour Distr.                                                                                                    |
|                 | Base Accumulator                                                                                                    |

Press [Enter] to continue.

| Screen 3 of 3   | 28/06/94 9:49:21 Update Income Controls PYGMIC PYDMIC                                                                                                    |
|-----------------|----------------------------------------------------------------------------------------------------|
|                 | Employer . : 111 Software 2000 Training Company<br>Income Code : SFT02 Income Method : 5 - Base Amount Extension                                                                                           |
|                 | Accumulator Controls                                                                                                    |
|                 | $\begin{array}{c ccccccccccccccccccccccccccccccccccc$                                                                                                    |
|                 | Level Restrictions<br>Division + Location + Section + CostCentre +                                                                                                    |
|                 | Special Reports<br>Cycle Report + Monthly Report + Quarterly Report +<br>Annual Report + Demand Report +<br>F3=Exit F4=Prompt F10=QuikAccess F12=Cancel                                                    |
| Key Information | Type the <i>Accumulator Code</i> that you need this income to be added to or subtracted from.                                                                                                    |
|                 | Type an Operator, $+$ or $-$ . This indicates to the system that the amount should be added to, or subtracted from, the Accumulator Code. If this field is left blank, the system inserts a value of $+$ . |
|                 | Type <b>H</b> to accumulate Hours only and <b>A</b> to accumulate Amounts only into the Accumulator Code. Leave this field blank to accumulate both Hours and Amounts.                                     |
|                 | You can restrict this income to certain levels within your organisation.                                                                                                    |
|                 | There are no required fields on this screen.                                                                                                    |

## **Income Method 6 - Custom Calculation**

**Overview** 

|                | A Custom Calculation Method is used where a specific income<br>calculation cannot be established with the standard calculation methods.<br>An example of this type of income would be where an income was only<br>paid to employees who earned less than a certain amount, and the value<br>of the payment was based on their position in the organisation. In this<br>case, incomes to be considered in the amount earned would be added to<br>an accumulator which would be the Base Accumulator for the income.<br>The custom program would perform the calculation and return the<br>relevant pay amount. |
|----------------|----------------------------------------------------------------------------------------------------|
| Menu Selection | System: Infinium Payroll                                                                                                    |
|                | Menu Level 1: Payroll Control Files                                                                                                    |
|                | Menu Level 2: Income Controls                                                                                                    |
|                | Menu Level 3: Update Income Controls                                                                                                    |
| Screen 1 of 3  | 28/06/94 9:50:30 Update Income Controls PYGMIC PYDMIC                                                                                                    |
|                | Type selections, press Enter.                                                                                                    |
|                | Employer <u>111</u> +<br>Income Code <u>CC001</u> +<br>Income Method <u>6</u> 0 - Accumulator<br>1 - Flat Amount<br>2 - Hours Extension<br>3 - Amount Extension<br>4 - Base Hours Extension<br>5 - Base Amount Extension<br>6 - Custom Calculation<br>7 - Units Extension<br>8 - Average Wage Calculation<br>9 - Flat Amount Proration                                                                                                    |
|                | F3=Exit F4=Prompt F10=QuikAccess F12=Cancel                                                                                                    |

Key Information

Type the *Income Code*. Income Codes are user defined. Code format allowed is 5 character alpha/numeric.

|                 | Type Income Method 6 for Custom Calculation.                                                                                                    |
|-----------------|----------------------------------------------------------------------------------------------------|
| Menu Selection  | System:Infinium PayrollMenu Level 1:Payroll Control FilesMenu Level 2:Income ControlsMenu Level 3:Update Income Controls                                                                                                    |
|                 | Press [Enter] to continue.                                                                                                    |
| Screen 2 of 3   | 28/06/949:50:56Update Income ControlsPYGMICPYDMICEmployer . : 111Software 2000Training CompanyIncome Code : CC001Income Method : 6 - Custom Calculation                                                                                                    |
|                 | Processing Controls         Description . Ex-gratia Payment       Priority 0         Summ. Code . 20 + BONUS PAY       Frequency 0         Beginning Date0       Ending Date0         Effect on Pay 1 (1/2/3)       Category 0         Segments Required?(0/1)       Calc. by Segment?(0/1) |
|                 | Labour Expense Acct       +         Capture Labour Dist       0       (0/1)       Pay Message       1       (0/1)         Calculation Controls       Custom Program PYGICUST       -       -       1.0000         Base Accum .      +       Calc. Factor1.0000       -                      |
|                 | Accrual Controls<br>(+/-/*) Annual Sick Long-Serve                                                                                                    |
|                 | F3=Exit F4=Prompt F10=QuikAccess F12=Cancel F22=Delete                                                                                                    |
| Key Information | If a <i>Base Accumulator</i> is used, the priority for this income must be a higher number than that for the incomes that add to the accumulator.                                                                                                    |
|                 | <i>Custom Program</i> is the name of the program that will be called to perform the custom calculation. A sample program named PYGICUST is provided and may be used as a model.                                                                                                    |
|                 | <i>Base Accum.</i> is the accumulator into which the relevant amount/hours have been added.                                                                                                    |
|                 | <i>Calc. Factor</i> defaults to 1.000. If a value is entered here, it will be multiplied by the amount provided by the custom program to give the pay amount.                                                                                                    |
| Required Fields | Description                                                                                                    |
|                 | Priority                                                                                                    |
|                 | Summarisation Code                                                                                                    |
|                 | Frequency                                                                                                    |

Category

Effect on Pay

Capture Labour Dist.

Custom Program

Press [Enter] to continue.

| Screen 3 of 3 | 28/06/94 9:51:28 Update Income Controls PYGMIC PYDMIC                                                                                                    |
|---------------|----------------------------------------------------------------------------------------------------|
|               | Employer .: 111 Software 2000 Training Company<br>Income Code : CC001 Income Method : 6 - Custom Calculation                                                                                                    |
|               | Accumulator Controls                                                                                                    |
|               | $\begin{array}{c ccccccccccccccccccccccccccccccccccc$                                                                                                    |
|               | Level Restrictions<br>Division + Location + Section + CostCentre 4<br>Special Reports<br>Cycle Report + Monthly Report + Quarterly Report 4<br>Annual Report + Demand Report +<br>F3=Exit F4=Prompt F10=QuikAccess F12=Cancel |

Key Information

Type the *Accumulator Code* that you need this income to be added to or subtracted from.

You can restrict this income to certain levels within your organisation.

There are no required fields on this screen.

## **Income Method 7 - Units Extension**

**Overview** 

|                        | A Units Extension M<br>number of units mult<br>income would be con                                          | ethod will calculate an incomplete of a unit rate. An examplements of payments.                                                                                                    | e based upon a<br>ple of this type of |
|------------------------|----------------------------------------------------------------------------------------------------|----------------------------------------------------------------------------------------------------|---------------------------------------|
| Menu Selection         | System:InfinMenu Level 1:PayrMenu Level 2:IncorMenu Level 3:Update                                          | ium Payroll<br>oll Control Files<br>ne Controls<br>ate Income Controls                                                                                                    |                                       |
| Screen 1 of 3          | 28/06/94 9:52:38<br>Type selections, press<br>Employer<br>Income Code<br>Income Method<br>F3=Exit F4=Prompt | Update Income Controls<br>Enter.<br><u>111</u> +<br><u>7</u> 0 - Accumulator<br>1 - Flat Amount<br>2 - Hours Extension<br>3 - Amount Extension<br>4 - Base Hours Extension<br>5 - Base Amount Extension<br>6 - Custom Calculation<br>7 - Units Extension<br>8 - Average Wage Calculation<br>9 - Flat Amount Proration<br>F10=QuikAccess F12=Cancel | PYGMIC PYDMIC                         |
| Key Information        | Type the <i>Income Coa</i><br>allowed is 5 characte<br>Type <i>Income Method</i>                            | <i>le</i> . Income Codes are user def<br>r alpha/numeric.<br>7 for Units Extension.                                                                                                    | fined. Code format                    |
| <b>Required Fields</b> | Income Code                                                                                                 |                                                                                                    |                                       |

#### Income Method

Press [Enter] to continue.

| Screen 2 of 3          | 28/06/94 9:53:08 Update Income Controls PYGMIC PYDMIC                                                                                                    |
|------------------------|----------------------------------------------------------------------------------------------------|
|                        | Employer .: 111 Software 2000 Training Company<br>Income Code : K0001 Income Method : 7 - Units Extension                                                                                                    |
|                        | Processing Controls       Description . <u>OUTWORKERS RATE</u> Priority <u>50</u> Summ. Code . <u>05</u> + STANDARD PAY       Frequency <u>8</u> Beginning Date <u>0</u> Ending Date <u>0</u> Effect on Pay (1/2/3)       Category <u>8</u> Segments Required? <u>0</u> (0/1)       Category <u>8</u> Labour Expense Acct       +         Capture Labour Dist <u>1</u> (0/1)       Pay Message (0/1)         Calculation Controls       Income Basis _ Unit Rate0239         Income Matrix _ + Matrix Column _ + Matrix Row +         Accrual Controls         (+/-/*)       Annual _ Sick _ Long-Serve _ |
|                        | F3=Exit F4=Prompt F10=QuikAccess F12=Cancel F22=Delete                                                                                                    |
| Key Information        | <i>Income Basis</i> tells the system where to get the rate per unit from. Valid values are:                                                                                                    |
|                        | <b>1–5</b> The rate is found in the employee Pay Rate 1-5 field.                                                                                                    |
|                        | <b>J</b> The rate is found on the employee job control (by job worked).                                                                                                    |
|                        | M The rate is found in the specified Matrix column/row.                                                                                                    |
|                        | <i>Unit Rate</i> can be entered. It will be used only if no rate is entered at timesheet entry or on the employee income record.                                                                                                    |
|                        | <i>Income Matrix</i> is used where <i>Income Basis</i> is $\mathbf{M}$ . A Matrix is established in Update Matrices, defining the rates applicable for each column/row combination.                                                                                                    |
|                        | <b>*UNIT</b> can be entered in <i>Matrix Row</i> . This tells the system to use the numeric value of the units keyed at timesheet entry as the matrix row value when finding the rate to use in the units calculation. This could be used for example to calculate commission payments where the rate per unit varies by number of units sold.                                                                                                    |
|                        | <b>Note:</b> When setting up a matrix with <i>Matrix Row</i> <b>*UNIT</b> the row entries must be entered with leading zeroes and an entry must be made for each possible number of units.                                                                                                    |
| <b>Required Fields</b> | Description                                                                                                    |

Priority

Summ. Code

Frequency

Category

Effect on Pay

Capture Labour Disr.

Press [Enter] to continue.

| Screen 3 of 3   | 28/06/94         9:53:59         Update Income Controls         PYGMIC         PYDMIC                                                                                                    |
|-----------------|----------------------------------------------------------------------------------------------------|
|                 | Employer .: 111 Software 2000 Training Company<br>Income Code : K0001 Income Method : 7 - Units Extension<br>Accumulator Controls                                                                                                    |
|                 | Acc.       +/-H/A       Max.       Accum.       Acc.       +/-H/A       Max.       Accum.         Code       Op Op       Amt/Hrs       Percentage       Code       Op Op       Amt/Hrs       Percentage         1       D1001       +       A       .00       .0000       2       D1003       +       A       .00       .0000         3       D1002       +       A       .00       .0000       4       +       -       .00       .0000         5       +       -       .00       .0000       6       +       -       .00       .0000         7       +       -       .00       .0000       8       +       -       .00       .0000         9       +       -       .00       .0000       10       +       -       .00       .0000         11       +       -       .00       .0000       12       +       -       .00       .0000 |
|                 | Division + Location + Section + CostCentre + Special Reports Cycle Report + Monthly Report + Quarterly Report + Annual Report + Demand Report + F3=Exit F4=Prompt F10=QuikAccess F12=Cancel                                                                                                    |
| Key Information | Type the <i>Accumulator Code</i> that you need this income to be added to or subtracted from.                                                                                                    |
|                 | Type an Operator, + or This indicates to the system that the amount should be added to, or subtracted from, the Accumulator Code. If this field is left blank, the system inserts a value of +.                                                                                                    |
|                 | Type <b>H</b> to accumulate Hours only and <b>A</b> to accumulate Amounts only into the Accumulator Code. Leave this field blank to accumulate both Hours and Amounts.                                                                                                    |
|                 | You can restrict this income to certain levels within your organisation.                                                                                                    |
|                 | There are no required fields on this screen.                                                                                                    |

# Income Method 8 - Average Wage Calculation

**Overview** An Average Wage Calculation Method calculates an income by extending the average wage of accumulated hours/amount and multiplying it by excess hours. An example of this type of income would be for the payment of overtime hours. **Menu Selection** Infinium Payroll System: Menu Level 1: Payroll Control Files Menu Level 2: Income Controls Menu Level 3: Update Income Controls 28/06/94 9:55:00 Update Income Controls PYGMIC PYDMIC Screen 1 of 3 Type selections, press Enter. 
 Employer
 111
 +

 Income
 Code
 .
 .
 A0021
 +

 Income
 Method
 .
 .
 8
 0
 0 - Accumulator 1 - Flat Amount 2 - Hours Extension 3 - Amount Extension 4 - Base Hours Extension 5 - Base Amount Extension 6 - Custom Calculation 7 - Units Extension 8 - Average Wage Calculation 9 - Flat Amount Proration F3=Exit F4=Prompt F10=QuikAccess F12=Cancel **Key Information** Type the Income Code. Income Codes are user defined. Code format allowed is 5 character alpha/numeric. Type Income Method 8 for Average Wage Calculation.

| <b>Required Fields</b> | Income Code                                                                                                    |
|------------------------|----------------------------------------------------------------------------------------------------|
|                        | Income Method                                                                                                    |
|                        | Press [Enter] to continue.                                                                                                    |
| Screen 2 of 3          | 28/06/94 9:55:25 Update Income Controls PYGMIC PYDMIC                                                                                                    |
|                        | Employer . : 111 Software 2000 Training Company<br>Income Code : A0021 Income Method : 8 - Average Wage Calc.                                                                                                    |
|                        | Processing Controls<br>Description . <u>OVERTIME @ 2.0</u> Priority <u>201</u><br>Summ. Code . <u>10</u> + OVERTIME PAY Frequency <u>8</u><br>Beginning Date <u>0</u> Ending Date <u>0</u><br>Effect on Pay <u>1</u> (1/2/3) Category <u>P</u><br>Segments Required? <u>0</u> (0/1) Calc. by Segment? <u>0</u> (0/1) |
|                        | Labour Expense Acct 444-**-****-****-*95 +                                                                                                    |
|                        | Calculation Controls                                                                                                    |
|                        | Starting Hours       Calc. Factor 2.0000         Base Accum . DI007 +       Actual or Scheduled 0         1=Scheduled                                                                                                    |
|                        | Accrual Controls<br>(+/-/*) Annual _ Sick _ Long-Serve _                                                                                                    |
|                        | F3=Exit F4=Prompt F10=QuikAccess F12=Cancel F22=Delete                                                                                                    |
| Key Information        | The <i>Priority</i> for this income code should be a higher number than that for incomes that add to the specified accumulator.                                                                                                    |
|                        | <i>Starting Hours</i> . Any hours exceeding this value will be paid the average wage.                                                                                                    |
|                        | The hours to be used in the calculation can be either Actual Hours or Scheduled Hours.                                                                                                    |
|                        | To use Actual Hours, <i>Actual or Scheduled</i> should be set to <b>0</b> and a <i>Base Accumulator</i> defined. The incomes to be considered for the actual hours should add hours to this accumulator.                                                                                                    |
|                        | To use Scheduled Hours, <i>Actual or Scheduled</i> should be set to <b>1</b> . In this case, the employee's regular hours will be used in the calculation.                                                                                                    |
| Required Fields        | Description                                                                                                    |
|                        | Priority                                                                                                    |
|                        | Summ. Code                                                                                                    |
|                        | Frequency                                                                                                    |
|                        | Category                                                                                                    |

Effect on Pay

Capture Labour Distr.

Actual or Scheduled

Press [Enter] to continue.

28/06/94 9:56:00 Update Income Controls PYGMIC PYDMIC. Screen 3 of 3 Employer . : 111 Software 2000 Training Company Income Code : A0021 Income Method : 8 - Average Wage Calc. Accumulator Controls +/-H/A Max. +/-H/A Max. Acc. Accum. Acc. Accum. Amt/Hrs Percentage Op Op Percentage Code Op Op Code Amt/Hrs 1 <u>DT001</u> ± A .00 .0000 2 DT003 ŧ A .00 .0000 ± 3 .00 .0000 4 .00 .0000 \_ \_ 5 .00 .00 .0000 .0000 6 \_ 7 .00 .0000 8 .00 .0000 ÷ \_ \_ \_ 9 .00 .0000 10 .00 .0000 ŧ \_ \_ \_ 11 .00 .0000 12 + .00 .0000 evel Restrictions. Division + Location + Section + CostCentre Special Reports Cycle Report ŧ Monthly Report Quarterly Report Annual Report . Demand Report F4=Prompt F10=QuikAccess F3=Exit F12=Cancel

#### **Key Information**

Type the *Accumulator Code* that you need this income to be added to or subtracted from.

Type an Operator, + or -. This indicates to the system that the amount should be added to, or subtracted from, the Accumulator Code. If this field is left blank, the system inserts a value of +.

Type **H** to accumulate Hours only and **A** to accumulate Amounts only into the Accumulator Code. Leave this field blank to accumulate both Hours and Amounts.

You can restrict this income to certain levels within your organisation.

There are no required fields on this screen.

### Income Method 9 - Flat Amount Proration

**Overview** 

|                | A Flat Amount Proration Method calculates an income by dividing the<br>employee's regular hours by their job control standard hours and<br>multiplying by an amount. This can be used to pay part-time employees a<br>proportion of full-time pay based on the proprotion of their regular hours<br>to the standard job hours. This avoids having multiple pay grades for<br>each of the different part-time hours. |
|----------------|----------------------------------------------------------------------------------------------------|
| Menu Selection | System:Infinium PayrollMenu Level 1:Payroll Control FilesMenu Level 2:Income ControlsMenu Level 3:Update Income Controls                                                                                                    |
| Screen 1 of 3  | 28/06/94       9:57:44       Update Income Controls       PYGMIC       PYDMIC         Type selections, press Enter.       Employer                                                                                                    |

Key Information

Type the *Income Code*. Income Codes are user defined. Code format allowed is 5 character alpha/numeric.

|                 | Type Income Method 9 for Flat Amount Proration.                                                                                                    |
|-----------------|----------------------------------------------------------------------------------------------------|
| Required Fields | Income Code                                                                                                    |
|                 | Income Method                                                                                                    |
|                 | Press [Enter] to continue.                                                                                                    |
| Screen 2 of 3   | 28/06/94 10:04:00 Update Income Controls PYGMIC PYDMIC                                                                                                    |
|                 | Employer . : 111 Software 2000 Training Company<br>Income Code : A0006 Income Method : 9 - Prorate Flat Amount                                                                                                    |
|                 | Processing Controls         Description . First Aid Allow       Priority 100         Summ. Code . 15 + COMMISSION       Frequency 8         Beginning Date       0       Ending Date 0         Effect on Pay       1 (1/2/3)       Category R         Segments Required?       0       +         Labour Expense Acct       444-**-******************************* |
|                 | Calculation Controls<br>Income Basis Income Amount 16.50 Standard Hrs 1 (1/2)                                                                                                    |
|                 | Income Matrix + Matrix Column + Matrix Row +                                                                                                    |
|                 | Accrual Controls<br>(+/-/*) AnnualSickLong-Serve                                                                                                    |
|                 | F3=Exit F4=Prompt F10=QuikAccess F12=Cancel F22=Delete                                                                                                    |
| Key Information | <i>Standard Hours</i> tells the system which standard hours value to use from the job control record (by job worked). Valid values are:                                                                                                    |
|                 | 1 Use standard hours 1                                                                                                    |
|                 | 2 Use standard hours 2                                                                                                    |
|                 | The amount to be prorated can be defined using the Amount field or a Matrix.                                                                                                    |
| Required Fields | Description                                                                                                    |
|                 | Priority                                                                                                    |
|                 | Summ. Code                                                                                                    |
|                 | Frequency                                                                                                    |
|                 | Category                                                                                                    |
|                 | Effect on Pay                                                                                                    |
|                 | Capture Labour Dist.                                                                                                    |

#### Standard Hours

Press [Enter] to continue.

| Screen 3 of 3   | 28/06/94 10:04:28 Update Income Controls PYGMIC PYDMIC                                                                                                    |
|-----------------|----------------------------------------------------------------------------------------------------|
|                 | Employer . : 111 Software 2000 Training Company<br>Income Code : A0006 Income Method : 9 - Prorate Flat Amount                                                                                                    |
|                 | Accumulator Controls                                                                                                    |
|                 | Acc.       +/-H/A       Max.       Accum.       Acc.       +/-H/A       Max.       Accum.         Code       0p       0p       0p       Amt/Hrs       Percentage       Code       0p       0p       Amt/Hrs       Percentage         1 $DT001 + + A$ .00       .0000       2 $DT003 + + A$ .00       .0000         3       +       .00       .0000       4       +       .00       .0000         5       +       .00       .0000       6       +       .00       .0000         7       +       .00       .0000       8       +       .00       .0000         9       +       .000       .0000       10       +       .00       .0000         11       -       .000       .0000       12       +       .00       .0000         Level Restrictions |
|                 | Special Reports<br>Cycle Report + Monthly Report + Quarterly Report +<br>Annual Report + Demand Report +<br>F3=Exit F4=Prompt F10=QuikAccess F12=Cancel                                                                                                    |
| Key Information | Type the <i>Accumulator Code</i> that you need this income to be added to or subtracted from.                                                                                                    |
|                 | The amount to be added to an accumulator can also be prorated by the same proportion as the flat amount by entering $\mathbf{P}$ in the <i>H</i> / <i>A Op</i> field.                                                                                                    |
|                 | Type an Operator, $+$ or $-$ . This indicates to the system that the amount should be added to, or subtracted from, the Accumulator Code. If this field is left blank, the system inserts a value of $+$ .                                                                                                    |
|                 | Type <b>H</b> to accumulate Hours only and <b>A</b> to accumulate Amounts only into the Accumulator Code. Leave this field blank to accumulate both Hours and Amounts.                                                                                                    |
|                 | You can restrict this income to certain levels within your organisation.                                                                                                    |
|                 | There are no required fields on this screen.                                                                                                    |
|                 | Press [Enter] to update.                                                                                                    |

### Notes